## View Scores and Feedback in a TurnItIn Assignment

Last Modified on 10/29/2024 5:09 pm CDT

After submitting your assignment in **Turnitin**, you can easily access your score and feedback to understand your performance and areas for improvement. Once your instructor has graded your work, navigate to your Turnitin assignment in your course to view your instructor's feedback. Use this feedback to refine your skills and address any suggestions before your next assignment.

## **View TurnItIn Scores**

 Navigate to Assignments → Under the Completion Status column, click on the [Submission link].

| COLLEGE BUSI-1301 9001 1 Business                           | Principles           |         |               | P 🛱 Impersonating     |
|-------------------------------------------------------------|----------------------|---------|---------------|-----------------------|
| Content Grades Course Activities ~ Collaboration ~          | Create YuJa Account  | Support |               |                       |
| Assignment Folders                                          |                      |         |               | Help                  |
| View History                                                |                      |         |               |                       |
| Folder                                                      | Completion Status    | Score   | Evaluation St | atus Due Date         |
| No Category                                                 |                      |         |               |                       |
| Project 1: Fostering High Ethical Standards 🎭               | 1 Submission, 1 File | - / 100 |               | Sep 21, 2022 11:59 PM |
| Project 2: Entrepreneurship- Choosing a Form of Ownership 🎭 | Not Submitted        | - / 100 |               | Oct 10, 2022 11:59 PM |
| Project 3: SWOT P                                           | Not Submitted        | - / 100 |               | Nov 7, 2022 11:59 PM  |
| Project 4: Final Reflection                                 | Not Submitted        | - / 100 |               | Dec 14, 2022 11:59 PM |
|                                                             |                      |         |               | 20 per page 🗸 🗸       |

2. Click on the [percentage bar] under the Turnitin Similarity Report column.

| Assignments > View History                                                                                  |                            |                      |
|----------------------------------------------------------------------------------------------------|----------------------------|----------------------|
| Submission History                                                                                          |                            |                      |
|                                                                                                    |                            |                      |
| Folder                                                                                                    |                            |                      |
| Project 1: Fostering High Ethical Standards V Apply                                                         |                            |                      |
|                                                                                                    |                            |                      |
| Assignment Type                                                                                             |                            |                      |
| Individual assignment                                                                                       |                            |                      |
|                                                                                                    |                            |                      |
| <ul> <li>(*)</li> </ul>                                                                                     | Turnitin Similarity Report | Date Submitted 🗸     |
|                                                                                                    | 0 %                        | Sep 13, 2022 7:18 PM |
| omeone giving the presentation at a job. This is the view that I wrote the project on, I hope that is okay! |                            |                      |
|                                                                                                    |                            |                      |
| ¢                                                                                                    |                            | >                    |

3. If this is your first time clicking on the Turnitin icon, the Turnitin EULA page will display, click **[I Agree]**.

You'll be able to view your scores after this step.

| Turnitin End-User License Agreement                                                                                                    |   |  |  |
|----------------------------------------------------------------------------------------------------|---|--|--|
| *Users who are not in the European Union refer to Section A only.                                                                                                    |   |  |  |
| **Users in the European Union refer to Section B.                                                                                                    |   |  |  |
| Protecting your personal data and privacy is our top priority. We are fully committed to<br>transparency, accountability and using technology responsibly, no matter what changes<br>emerge from our rapidly evolving digital world. We implement appropriate technical and<br>organizational measures to protect your personal data.                                                                                                    |   |  |  |
| *Section A (For Users who are <u>not</u> in the European Union)                                                                                                    |   |  |  |
| Turnitin and its services (the "Site" or the "Services") are operated and maintained by<br>Turnitin, LLC ("Turnitin"), and provided to you, the user ("You" or "User" or "End-User"),<br>conditionally upon Your acceptance of the terms, conditions, and notices contained<br>herein without modification (the "User Agreement"). Depending on the Turnitin solution<br>utilized, references to 'You', 'student', or 'End-User' shall include any person submitting<br>papers through the Service, however they are defined. |   |  |  |
| I disagree                                                                                                    | e |  |  |

## View TurnItIn Feedback from an Instructor

If your instructor set up an assignment so that you can view Similarity Reports or Online Grading feedback, you can use the following steps to locate the results and feedback.

1. Click [Course Activities] on the NavBar and choose Assignments.

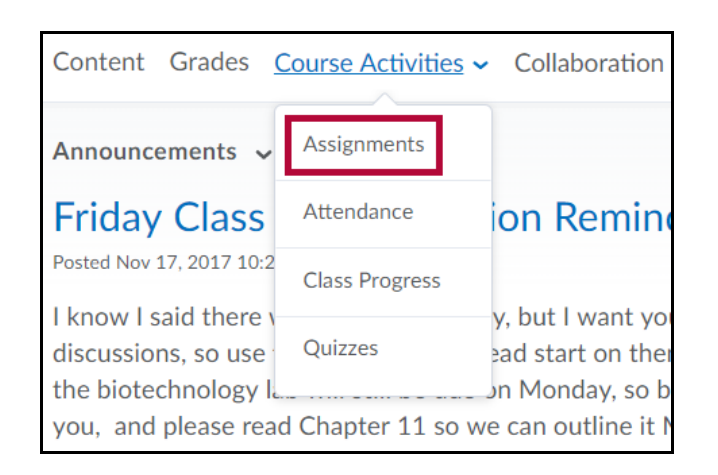

 On the Assignment Submission Folders page, find the assignment you're looking for and click [Unread] (or [Read]) in the Evaluation Status column to access the grade and any written feedback for a submission.

| Folder          | Completion Status    | Score              | Evaluation Status | Due Date        |
|-----------------|----------------------|--------------------|-------------------|-----------------|
| No Category     |                      |                    |                   |                 |
| Final Project 🞭 | 1 Submission, 1 File | 99 / 100 -<br>99 % | Feedback: Unread  |                 |
|                 |                      |                    |                   | 20 per page 🗸 🗸 |

 Click on the percentage bar under Turnitin Similarity Report or on View Turnitin Online Grading to view your marked paper in the Feedback Studio. The Turnitin Similarity Report percentage reflects your similarity score. This illustrates the degree of resemblance between your submitted assignment and other submissions found in our institution's database, Turnitin's repository, and online sources.

| Submission ID | Submission(s)                                                                             | Turnitin Similarity Report | Inline Feedback              | Date Submitted 🔻      |
|---------------|-------------------------------------------------------------------------------------------|----------------------------|------------------------------|-----------------------|
| 14416500      | Einal Draft of Paper 2.docx (26.89 KB)     Turnitin <sup>™</sup> Submission ID 2208455040 | 22 %                       | View Turnitin Online Grading | Oct 17, 2023 12:15 PM |

4. The image below shows an example of a Similarity Report. Instructor remarks are highlighted in blue. Internet sources are denoted by numbered references, each distinguished by a unique color. Instructors may provide overall feedback under **Feedback Summary**.

| Feedback studio                                                                                                    | administration recommendation                                                                                                    |                  | 57 /100        | < 3 of 3               | • > @     |
|----------------------------------------------------------------------------------------------------|----------------------------------------------------------------------------------------------------|------------------|----------------|------------------------|-----------|
|                                                                                                    | The 4th Industrial Revolution will dramatically change the way we relate to one<br>another, live, work and educate our children. These shifts are enabled by smart<br>technologies, including artificial intelligence, big data, augmented reality,<br>blockchain and the Internet of Things and automation. These technologies are<br>disrupting every industry across the world at unprecedented speed. For our<br>children to be prepared to engage in a alongside smart machine, they will need to<br>be educated differently than in the past (p.8).                                                                                                    |                  |                | Foodback Voice Comment | Summary 3 |
|                                                                                                    | Good Point                                                                                                    |                  | •              |                        |           |
|                                                                                                    | Traditionally our education system has prepared students to choose to do one thing,                                                                                                    |                  | 0              |                        |           |
|                                                                                                    | have one job, or at least in one industry that requires one complex skill. Universities                                                                                                    |                  |                |                        |           |
| < en.wikipedia.org                                                                                                    | 💷 🖂 teachers, doctors, business administrators, etc. However, experts                                                                                                    |                  |                |                        |           |
| B is 0, yielding the g.o.d. in A. (Algorithm o<br>style from Tausworthe 1977). Ada Lovela<br>computer algorithm in mathematics and i<br>listen)) is a finite sequence of well-define | ament on the constraint of the public of the constraint, starting of the future the future being as close as 2030, for most people will not<br>any any starting the starting of the future the future being as close as 2030, for most people will not                                                                                                    |                  |                |                        |           |
| to solve a class of specific problems or to                                                                                                    | 2 entries and an and a specific and a specific and |                  |                |                        |           |
|                                                                                                    | In mathematics and computer science, an algorithm is a finite sequence of well-defined,                                                                                                    |                  |                |                        |           |
|                                                                                                    | computer-implementable instructions, typically to solve a class of specific problems or to<br>perform a computation.[1][2] Algorithms are always unambiguous and are used as                                                                                                    |                  |                |                        |           |
|                                                                                                    | specifications for performing calculations, data processing, automated reasoning, and                                                                                                    |                  |                |                        |           |
|                                                                                                    | other tasks. In contrast, a heuristic is a technique used in problem solving that uses                                                                                                    |                  |                |                        |           |
|                                                                                                    | practical methods and/or various estimates in order to produce solutions that may not                                                                                                    |                  |                |                        |           |
| Pager 1 of 3 Word Count: 844                                                                                                    | he ontimal but are sufficient given the circumstances                                                                                                    | Test-Only Beneri | High Passingia |                        |           |

5. If your instructor enables the **ETS e-rater** grammar check, clicking the e-rater link on the right will show your grammar feedback.

## **Download Turnitin Similarity Report**

 Navigate to Assignments → Under the Completion Status column, click on the [Submission] link.

| Content Grades Course Activities - Collaboration - Support                                                                     |                      |        |                   |  |  |
|----------------------------------------------------------------------------------------------------|----------------------|--------|-------------------|--|--|
| Assignment Folders                                                                                                    |                      |        | 🕜 Help            |  |  |
|                                                                                                    |                      |        |                   |  |  |
| View History                                                                                                    |                      |        |                   |  |  |
| Folder                                                                                                    | Completion Status    | Score  | Evaluation Status |  |  |
| No Category                                                                                                    |                      |        |                   |  |  |
| DROPBOX: Change a Habit or Cultivate a Virtue Project (Part A is due Dec. 4th by 11<br>PM)<br>B<br>Due on Dec 4, 2024 11:00 PM | Not Submitted        | - / 30 |                   |  |  |
| Ends Dec.11                                                                                                    |                      |        |                   |  |  |
| DropBox: Late Submission Forms P                                                                                               | Not Submitted        | - / -  |                   |  |  |
| Extra Credit                                                                                                    |                      |        |                   |  |  |
| Drop Box for Extra-Credit Course EvaluationsDO NOT E-MAIL THEM TO ME 🗞                                                         | Not Submitted        | - / 5  |                   |  |  |
| TurnItIn Check DropBoxesFor Discussion Initial Posts                                                                           |                      |        |                   |  |  |
| TURN-IT-IN CHECK DROPBOX: Online Resource Mining and Citing Sources B<br>Due on Nov 2, 2024 11:00 PM<br>Epids Nev 2            | 1 Submission, 1 File | - / -  |                   |  |  |
| TURN-IT-IN CHECK DROPBOX: Charity Comparison Project P                                                                         | Not Submitted        | - / -  |                   |  |  |

2. Click on the [Percentage Bar] under the Turnitin Similarity Report column.

| Assignments > Vi | <sup>ew History</sup><br>Ssion History                                                                     |                            |                                   |                      |
|------------------|----------------------------------------------------------------------------------------------------|----------------------------|-----------------------------------|----------------------|
| Folder           | CHECK DROPBOX: Online Resource Mining and Citing S                                                         | iources v Apply            |                                   |                      |
| Assignment Type  | ignment                                                                                                    |                            |                                   |                      |
| Submission ID    | Submission(s)                                                                                              | Turnitin Similarity Report | Inline Feedback                   | Date Submitted 💌     |
| 16618505         | <b>⊠ </b> B <u>Student Resources at North Harris.pdf</u> (69.09 KB)<br>Turnitin <sup>™</sup> Submission ID | 59 %                       | View e-rater® grammar<br>feedback | Oct 29, 2024 1:29 PM |

3. On the Feedback Studio, click on the [Download Icon].

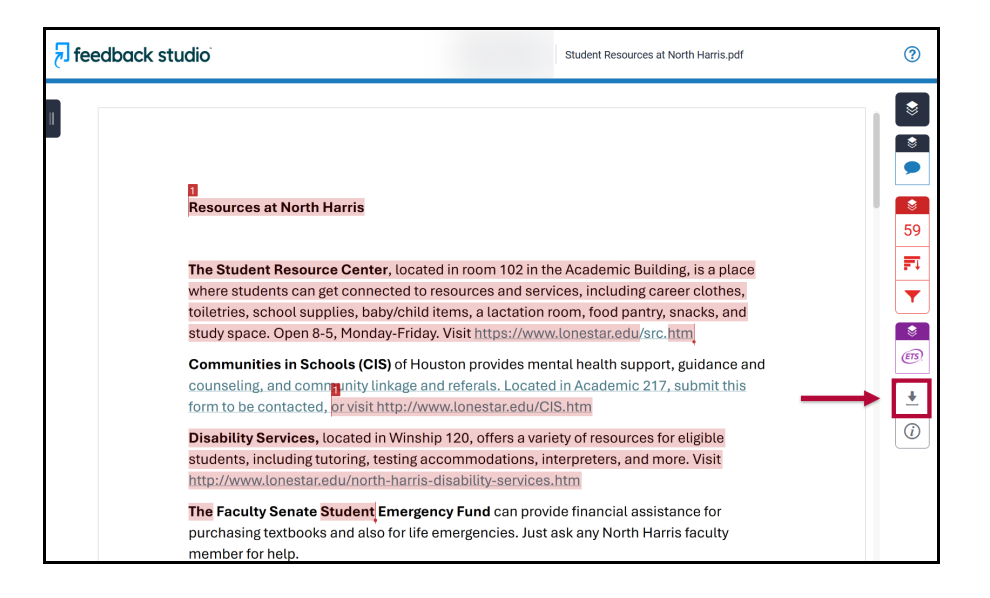

4. From the Download window, click on [Current View] to download the report.

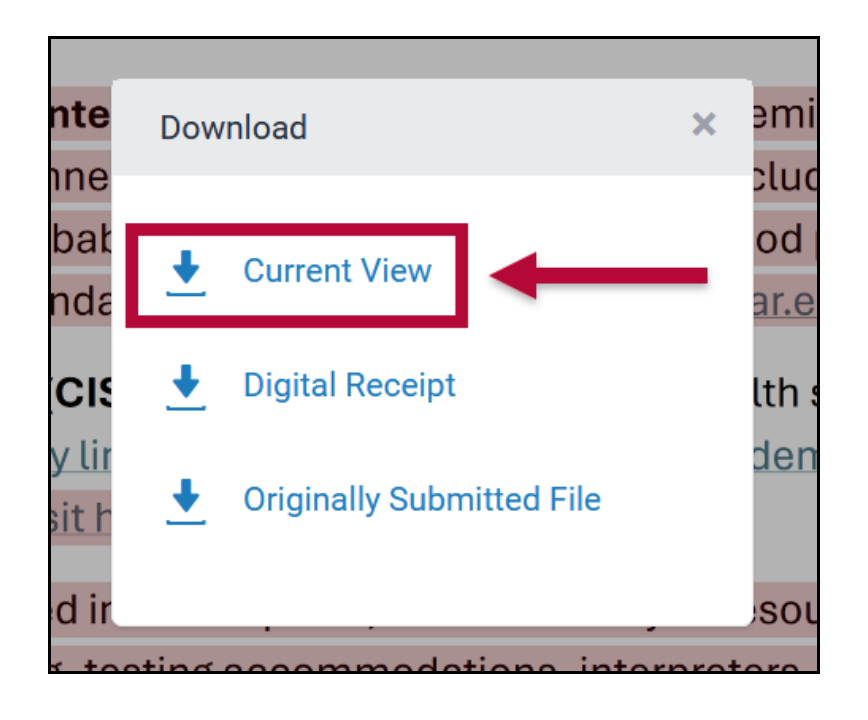